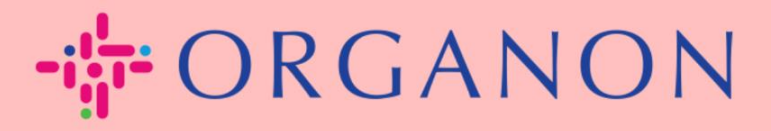

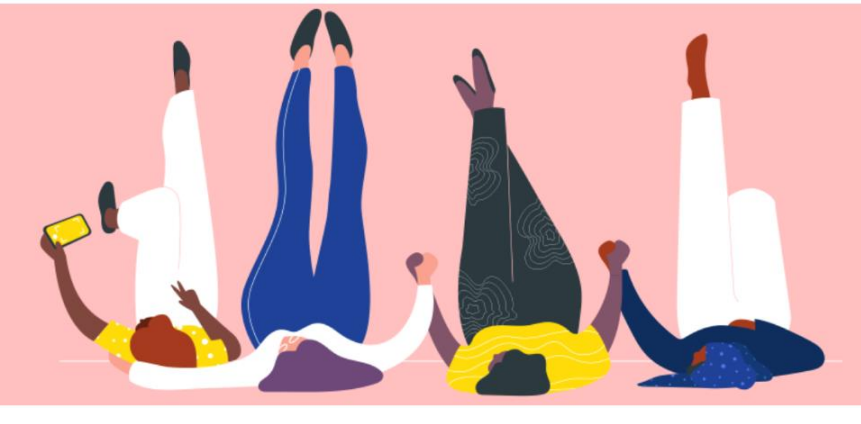

# Cài đặt LEGAL ENTITIES Hướng dẫn sử dụng

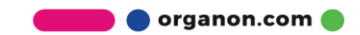

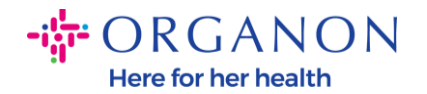

#### Làm thế nào để cài đặt Legal Entities trên Coupa Supplier Portal

Việc hoàn tất hồ sơ chính có thể đảm bảo tất cả thông tin doanh nghiệp của bạn được lưu giữ tại cùng một văn kiện đồng thời cho phép bạn lựa chọn thông tin muốn chia sẻ tới khách hàng.

Phần tiếp theo sẽ cung cấp hướng dẫn làm cách nào thực hiện thay đổi trong **Organon profile** của bạn.

1. Dùng Email và Mật khẩu đăng nhập vào Coupa Supplier Portal.

| Đăng nhập                                                                |  |
|--------------------------------------------------------------------------|--|
| • Email                                                                  |  |
| • Mật khẩu                                                               |  |
|                                                                          |  |
|                                                                          |  |
| Đảng nhập                                                                |  |
|                                                                          |  |
| Bạn mới sử dụng Coupa? T <mark>ạO TÀI KHOẢN</mark><br>Bạn quên mật khẩu? |  |

2. Nhấp vào nút Hồ sơ doanh nghiệp

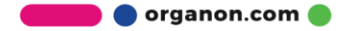

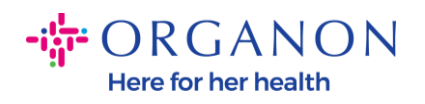

| ∰ <b>CO</b> U | <b>ipa</b> supplie | erportal         |                       |            |               |     |                    | 1      | THÔNG BÁO 🌀 | TRỢ GIÚP ~ |
|---------------|--------------------|------------------|-----------------------|------------|---------------|-----|--------------------|--------|-------------|------------|
| A             | Hóa đơn            | Đơn hàng         | Hồ sơ doanh nghiệp    | Thiết lập  | Phiếu dịch vụ | ASN | Tìm nguồn cung ứng | Dự báo | Thêm        |            |
| Hồ            | sơ doanh nghiệ     | ệp <u>Pháp r</u> | hân Yêu cầu thông tin | Đánh giá l | hiệu suất     |     |                    |        |             |            |

### Pháp nhân

| Тао           |                                                        |               |                                      | Tìm kiểm                                 | Q 7 :      |
|---------------|--------------------------------------------------------|---------------|--------------------------------------|------------------------------------------|------------|
| Tên pháp nhân | Địa chỉ xuất hóa đơn                                   | Mã số thuế    | Phương thức thanh toán được liên kết | Thông tin thanh toán                     | Khách hàng |
| bla bla       | asdasd, Asdada, as,<br>0000, Afghanistan               | Không có      | Séc                                  | asdasd, Asdada, as,<br>0000, Afghanistan | Không có   |
| Test Guide    | cdcd, Codlea, Braşov,<br>505100, Romania               | RO:RO12345678 | Séc                                  | cdcd, Codlea, Braşov,<br>505100, Romania | Không có   |
| Paula Try     | Str. Valea Popii,<br>Băceşti, Gorj, 505100,<br>Romania | RO:RO12345678 | Không có                             | Không có                                 | Không có   |

# 3. Chọn Pháp nhân.

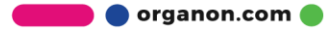

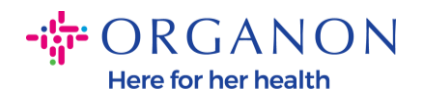

| ŵcon | <b>pa</b> supplier p | ortal                                                                                                    |                    |            |               |     |                    | ן      | THÔNG BÁO 🌀   TRỌ | ) giúp ~ |
|------|----------------------|----------------------------------------------------------------------------------------------------|--------------------|------------|---------------|-----|--------------------|--------|-------------------|----------|
| ♠    | Hóa đơn Đơ           | in hàng 🛛 🕕                                                                                                    | lồ sơ doanh nghiệp | Thiết lập  | Phiếu dịch vụ | ASN | Tìm nguồn cung ứng | Dự báo | Thêm              |          |
| Hồ s | ơ doanh nghiệp       | Pháp nhân                                                                                                    | Yêu cầu thông tin  | Đánh giá h | niệu suất     |     |                    |        |                   |          |
|      |                      | The second second second second second second second second second second second second second second second se |                    |            |               |     |                    |        |                   |          |

### Pháp nhân

| Тао           |                                                        |               |                                      | Tìm kiểm                                 | Q 7 :      |
|---------------|--------------------------------------------------------|---------------|--------------------------------------|------------------------------------------|------------|
| Tên pháp nhân | Địa chỉ xuất hóa đơn                                   | Mã số thuế    | Phương thức thanh toán được liên kết | Thông tin thanh toán                     | Khách hàng |
| bla bla       | asdasd, Asdada, as,<br>0000, Afghanistan               | Không có      | Séc                                  | asdasd, Asdada, as,<br>0000, Afghanistan | Không có   |
| Test Guide    | cdcd, Codlea, Braşov,<br>505100, Romania               | RO:RO12345678 | Séc                                  | cdcd, Codlea, Braşov,<br>505100, Romania | Không có   |
| Paula Try     | Str. Valea Popii,<br>Băceşti, Gorj, 505100,<br>Romania | RO:RO12345678 | Không có                             | Không có                                 | Không có   |

## 4. Nhấp vào Tạo.

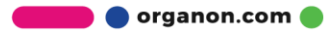

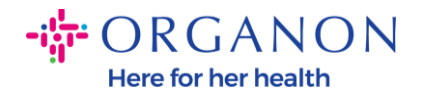

| 챴cou | <b>pa</b> suppli | erportal   |                       |            |               |     |                    | -      | THÔNG BÁO 🚯   TRỢ GI | ĴР ~ |
|------|------------------|------------|-----------------------|------------|---------------|-----|--------------------|--------|----------------------|------|
| A    | Hóa đơn          | Đơn hàng   | Hồ sơ doanh nghiệp    | Thiết lập  | Phiếu dịch vụ | ASN | Tìm nguồn cung ứng | Dự báo | Thêm                 |      |
| Hồ   | sơ doanh nghi    | ệp Pháp nh | nân Yêu cầu thông tin | Đánh giá l | hiệu suất     |     |                    |        |                      |      |
|      |                  |            |                       |            |               |     |                    |        |                      |      |

#### Pháp nhân

| Тао           |                                                        |               |                                      | Tìm kiểm                                 | Q 7 :      |
|---------------|--------------------------------------------------------|---------------|--------------------------------------|------------------------------------------|------------|
| Tên pháp nhân | Địa chỉ xuất hóa đơn                                   | Mã số thuế    | Phương thức thanh toán được liên kết | Thông tin thanh toán                     | Khách hàng |
| bla bla       | asdasd, Asdada, as,<br>0000, Afghanistan               | Không có      | Séc                                  | asdasd, Asdada, as,<br>0000, Afghanistan | Không có   |
| Test Guide    | cdcd, Codlea, Braşov,<br>505100, Romania               | RO:RO12345678 | Séc                                  | cdcd, Codlea, Braşov,<br>505100, Romania | Không có   |
| Paula Try     | Str. Valea Popii,<br>Băcești, Gorj, 505100,<br>Romania | RO:RO12345678 | Không có                             | Không có                                 | Không có   |

5. Điền đầy đủ thông tin được yêu cầu. Các cột được đánh dấu hoa thị (\*) là bắt buộc. Khi hoàn tất, hãy nhấp vào Lưu.

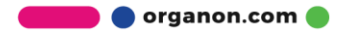

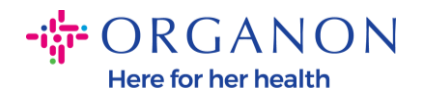

| ạo pháp nhân                                                 |                                                   |                                                    | × |
|--------------------------------------------------------------|---------------------------------------------------|----------------------------------------------------|---|
| Tên pháp nhân                                                |                                                   | * Quốc gia/Khu vực                                 |   |
|                                                              |                                                   |                                                    |   |
| Địa chỉ nơi lập hóa đơi<br>Vui lòng nhập địa chỉ nơi lập hóa | <b>n</b><br>I đơn, hoặc địa chỉ nơi bạn nhận tiểr | i thanh toán qua đường bưu điện và nhận trực tiếp. | ^ |
| * Quốc gia/khu vực                                           | * Dòng địa chỉ 1                                  | Dòng địa chỉ 2                                     | æ |
| * Thành phố                                                  | <ul> <li>Tiểu bang</li> </ul>                     | * Mã bưu điện                                      |   |
|                                                              |                                                   |                                                    |   |
| Mā nơi lập hóa đơn 🥡                                         |                                                   |                                                    |   |
| Dia chỉ gửi hàng                                             |                                                   |                                                    |   |
| שוָם כחו gui nang<br>Vui lòng nhập địa chỉ thực tế của       | nơi hàng hóa sẽ được chuyển đi? Đ                 | ây có thể là địa chỉ kho hàng.                     | ^ |
| 🥑 Giống với Địa chỉ nơi xuất h                               | óa đơn                                            |                                                    |   |

6. Sau khi bạn nhấp vào Lưu, một cửa sổ bật lên sẽ xuất hiện, thông báo cho bạn rằng Pháp nhân mới đã được thiết lập và bạn sẽ có thể Đóng phiên hoặc Tiếp tục thêm Phương thức thanh toán mới.

Nếu bạn **chọn Tiếp** tục, vui lòng đọc hướng dẫn Cách quản lý chi tiết ngân hàng của bạn để được hỗ trợ.

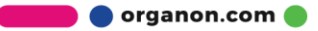

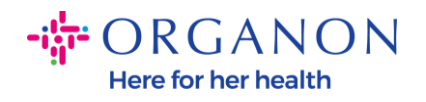

Việc thiết lập pháp nhân đã hoàn tất. Nếu bạn muốn thêm Phương thức thanh toán mới
 cho Pháp nhân này để khách hàng có thể thanh toán cho bạn, vui lòng nhấp vào nút tiếp tục bên đưới.

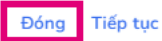

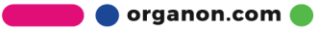